## Datos de contacto

En esta parte de la solapa encontramos toda la información de contacto del alumno.<img alt=""" src="/home/argosgalaica/argos/static/user/ckeditor/imgs/datos\_contacto\_16mZijp.png" style="width: 934px; height: 369px;" /> Por defecto el alumno tendr&aacute; una direcci&oacute;n de contacto, aunque podemos a&ntilde;adir m&aacute;s direcciones pulsando el bot&oacute;n (+) de a&ntilde;adir (1). De este modo podr&iacute;amos por ejemplo consignar las direcciones de cada uno de los progenitores si estuvieran separados. La casilla &#39;Direcci&oacute;n de facturaci&oacute;n&#39; (2) indica que esta direcci&oacute;n es la que se usar&aacute; por defecto en los recibos/facturas. Del mismo modo podemos a&ntilde;adir tel&eacute;fonos como sean necesarios pulsando el bot&oacute;n de a&ntilde;adir tel&eacute;fono (3). Cada tel&eacute;fono cuenta con dos campos: en el superior consignamos el tipo de tel&eacute;fono que es (m&oacute;vil/fijo, nombre del padre/madre, etc) y en el segundo establecemos el n&uacute;mero propiamente dicho. lgualmente podemos a&ntilde;adir uno o varios emails pulsando el bot&oacute;n (5) para activar el programa de correo electr&oacute;nico que tengamos instalado en nuestro ordenador y poder escribir un email.